### 智能call客机器人-产品操作手册

## 目 录

### 1.页面登录

- 2.呼叫任务建立
- 3.话单导入
- 4.导入导出管理
- 5.任务拨打开启
- 6.通话记录查看
- 7.批量重呼

8.呼叫时间设置

# 客户端网页登录-saas.telrobot.top

### 登录界面展示如下图

|                                  |                                       | ?操作手册 下载▼ ○联系客服                       |         |
|----------------------------------|---------------------------------------|---------------------------------------|---------|
|                                  | · · · · · · · · · · · · · · · · · · · | 用户信息                                  | (日安全退出) |
|                                  | 账号密码 手机验证码                            | 用户名:测试账号<br>邮 箱: test@telrobot.n      | iet     |
| 智能客服数力于将语音AI进<br>行到底,高件能服务、高保障   | 只账号 admin@vanke.com                   | ※ 指 修改密码                              | 个人信息    |
| 安全机制,让您享受更高级的<br>服务。<br>是我们的服务基础 | ि 密码                                  | ※指令仓库 幸礼                              | 平分设置    |
|                                  | ○ 点击完成验证                              | 64                                    | <b></b> |
|                                  | ✓ 同意并遵守 <u>《云蝠智能商业营销呼叫规范》</u> ✓ 记住密码  | *1                                    | 接口配置    |
| 高效便速,是我们服务的宗旨                    | 登录                                    |                                       | 邮件      |
|                                  | 快速注册 忘记密码?                            | • • • • • • • • • • • • • • • • • • • | 通用設置    |
|                                  |                                       | A E                                   | 寻入管理    |
|                                  | 们们登录 QQ登录                             |                                       | 日志      |

说明:

1、登录账号通常为注册邮箱,密码为设定密码,初始密码通常为123456,登录 后可点击账号右上角修改登录密码

2、对于登录有任何疑问,可以随时联系运维人员寻求解答

### 呼叫任务建立

|                            | 测试账号, 欢迎您回来。                            |
|----------------------------|-----------------------------------------|
| VI2 VIP中心 🦷                | 工作台/AI呼出/列表 ◎                           |
| ● 统计 ∨                     | 任务列表 (4) …                              |
|                            |                                         |
| <ul> <li>▲ AI呼出</li> </ul> | 停止                                      |
| Ω AI接听                     | 2/4<br>话术模板:VIPKID话术测试                  |
| ▲ 人工呼叫中心                   | 创建时间: 2018-12-20 00:26:29               |
| ▲ 黑名单                      | 中国银行测试                                  |
| 幸 呼叫设置                     | 行止<br>0%<br>0/1                         |
| ■ 知识库 ~                    | 话术模板:中国银行催收<br>创建时间:2019-01-23 18:09:09 |

操作说明:

1、工作台-AI呼出-任务列表--点 击…新增任务。

2、可以同时建多个任务拨打, 根据<mark>业务区分,可以建立多个任务</mark> (最多52个),以不同的命名形 式区分

3、删除任务,对应通话记录以及 话单所有的数据都会被删除。

### 呼叫任务建立

| * 任务名              |               |
|--------------------|---------------|
| * 话术分组             | •             |
| * 使用线路             | •             |
| 最大并发呼叫 2           |               |
| 禁止呼叫时间组  禁呼时间      | •             |
| <b>客服接听组</b> 请选择   | •             |
| 重呼规则 重呼            | •             |
| 呼叫间隔(秒) 0 单并发的建议间隔 | 110秒,多并发可选择0秒 |
| 拨号超时 60            |               |
| 任务描述               |               |

4、话术分组、使用线路、禁呼时间相应选择默认即可; 带\*的必填。

5、最大并发=拥有的机器人数量,机器人数量大于一 个的,可以建多个任务同时拨打,所有任务的最大并 发总和数,可以等于机器人的数量,也可以小于,但 是不能大于。尽量并发数等于机器人数量,不浪费机 器人。

6、重呼规则用于在任务拨打完成自动重呼未呼叫成 功的;此功能可以提高接通,尽量记得选择,不浪费 话单。也可以手动重呼,重呼规则是系统自动重呼。

7、呼叫间隔指两通电话的间隔时间,可以改为0秒, 0是没有时间间隔一直打,10就是每通电话打完都会 停10秒再打下一个,一般打的慢可能是时间间隔没 有修改;其他选项,请按照默认即可

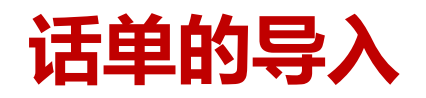

|           | 智能<br>BOT.NET | 测试账号,欢迎您回来。                                   |     |       |          |                 |      |                         |              |
|-----------|---------------|-----------------------------------------------|-----|-------|----------|-----------------|------|-------------------------|--------------|
| VIP VIP中心 | P.            | 工作台/AI盱出/列表 ⊗                                 |     |       |          |                 |      |                         |              |
| 9 统计      | ~             | 任务列表                                          | Q   | く 任务详 | 青        |                 |      |                         |              |
| □ 工作台     | ^             | な感謝け                                          |     |       | 电话号码     | 通话记录            |      |                         |              |
| 、 AI呼出    |               | 停止                                            | 50% | ■ 导入  | 秦加号码     | 新増              |      |                         |              |
| G AI接听    |               | 2/4                                           |     |       | 操作       | 号码 ≜            | 呼叫状态 | 创建时间                    | newsta       |
|           | 4             | 山不閒饭: VIFND点不须成,<br>创建时间: 2018-12-20 00:26:29 |     |       | ○ 重呼 ■ ■ | 0216159373<br>6 | 等待呼叫 | 2019-05-06 10:51:2      | 2019-05      |
| ▲ 黑名单     |               | 中国银行测试                                        |     |       | ○ 重呼 ■ ■ | 1865168334<br>4 | 等待呼叫 | 2019-04-10 18:26:4<br>1 | 2019-04<br>2 |
| 幸 呼叫设置    | ~             | 0/1                                           | 0%  |       | ◎ 重呼 ■ # | 1595179505<br>4 | 呼损   | 2019-04-10 18:23:5<br>4 | 2019-04<br>6 |
| ■ 知识库     | ~             | 话术模板:中国银行催收<br>创建时间:2019-01-23 18:09:09       | Þ   |       | ○ 重呼 ■ ■ | 1875528903<br>3 | 呼叫成功 | 2019-04-10 18:22:2<br>5 | 2019-04<br>0 |
| CRM       | ~             | 催收话术测试0625                                    |     |       |          |                 |      |                         |              |
| ■ 邮件      | ~             | 停止                                            | 0%  |       |          |                 |      |                         |              |

1、点击需要导入话单的任 务--点击电话号码--下载模 板--黏贴号码--导入

2、点击模板下载-把电话号码 粘贴到模板--拖拽到文件处上 传--返回 说明·号码黏贴请选择天格式

说明: 号码黏贴请选择无格式 黏贴

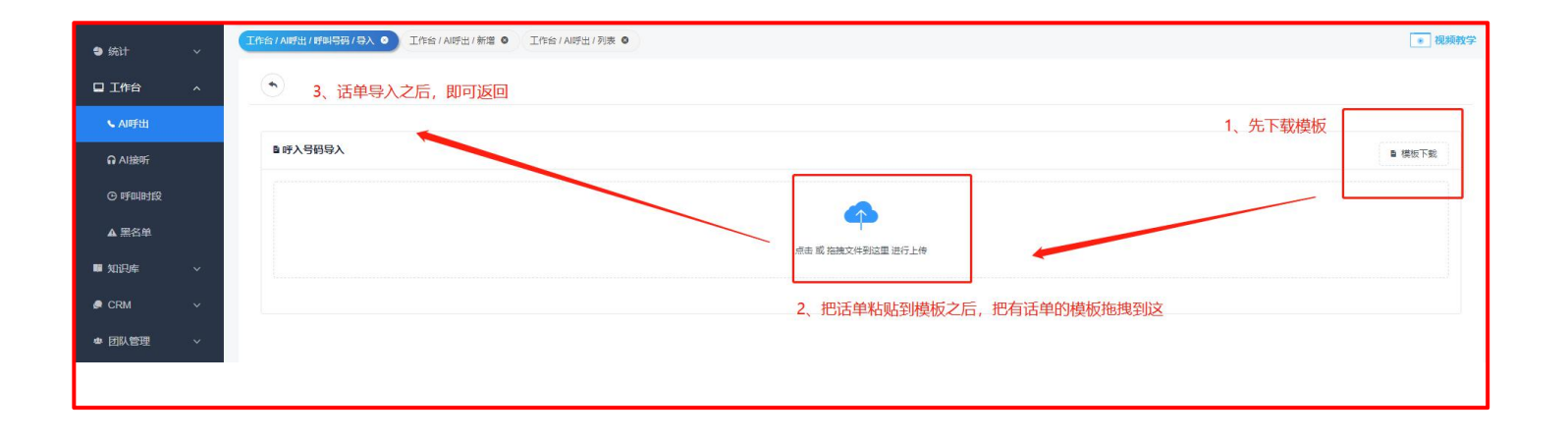

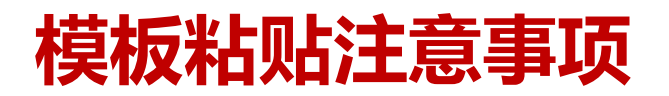

| ₩7 WP                                                                                                    | s 🙆 1                                                       | 经汽用域 | 😒 25JB 🛛            | 出單之光关键             | 聞的博改.d | ocx 🖵           | <mark>&gt;&gt;</mark> 万期株 | iłż¶?ASca… | - 产品操作于     | <del>00</del> - | C 19044                                 | 研导入 (1).×  | lsx | φ×             | + |
|----------------------------------------------------------------------------------------------------|-------------------------------------------------------------|------|---------------------|--------------------|--------|-----------------|---------------------------|------------|-------------|-----------------|-----------------------------------------|------------|-----|----------------|---|
| 三文                                                                                                    | 件 ~   囧                                                     | 200  | 2000                | - <b>71%</b>       | 插入     | 页面布局            | 公式                        | 数据 审       | 殉 视图        | 安全              | 开发工具                                    | 特色应用       | 文档取 | )手             |   |
| 1000 - 1000 - 10000 - 10000 - 1000 - 1000 - 1000 - 1000 - 1000 - 1000 - 1000 - | 米 煎切<br>(口 复制                                               |      | alibri<br>I ⊻ B     | - 11<br>8 - 12 - 1 | -) A*  | A" =<br>⊗ • _ = | * <b>1</b>                |            | ☐<br>合井居中 - |                 | <ul><li>■</li><li>第</li><li>%</li></ul> | 000 ÷ 0 00 | - E | ⊋ [<br>8式 - 表格 |   |
|                                                                                                    | A1                                                          |      | $\mathbb{R}_{i}$ fx | 电话号码               | 9      |                 |                           |            |             |                 |                                         |            |     |                |   |
| 1<br>2<br>3<br>4<br>5<br>6<br>7<br>8<br>9<br>10<br>11                                                                                                    | в<br>13 - 9 - 69<br>14 - 19 - 19 - 19 - 19 - 19 - 19 - 19 - | c    | D                   | E                  | F      | G               | H                         |            | ]           | K               |                                         | M          | N   | 0              | P |
| 12<br>13<br>14<br>15<br>16<br>17<br>18<br>19                                                                                                    |                                                             |      |                     |                    |        |                 |                           |            |             |                 |                                         |            |     |                |   |
| 20<br>21<br>22<br>23<br>24<br>25                                                                                                    |                                                             |      |                     |                    |        |                 |                           |            |             |                 |                                         |            |     |                |   |
| 26<br>27                                                                                                    |                                                             |      |                     |                    |        |                 |                           |            |             |                 |                                         |            |     |                |   |
| 28                                                                                                    |                                                             |      |                     |                    |        |                 |                           |            |             |                 |                                         |            |     |                |   |

1、已经下载模板如上图,模板不可以改

| 1 |      | A             | В | С |
|---|------|---------------|---|---|
| 1 | 电话号  | - 码           |   |   |
| 2 | 199  | 5421          |   |   |
| 3 | 138. | 490           |   |   |
| 4 | 187. | ' <b>1</b> 88 |   |   |
| 5 | 1381 | 123           |   |   |
| 6 | 1525 | 312           |   |   |
| 7 | 1599 | 635           |   |   |
| 0 | AFOR | 040           |   |   |

电话号码 复制(C) Ctrl+C Ctrl+X デナカ(丁) □ 粘贴(P) Ctrl+V []2 粘贴为数值(V) Ctrl+Shift+V 洗择性粘贴(S) . ② 仅粘贴格式(T) 高 粘贴值和数字格式(U) 插入复制单元格(E) 牌。粘贴公式和数字格式(R) 删除(D) ₽ (Q粘贴列宽(W) 凸 清除内容(N) □ 粘贴内容转置(E) 12 批量处理单元格(P) □ 选择性粘贴(S)... □ 设置单元格格式(F)... Ctrl+1 14 15 □ 列宽(W)... 16 隐藏(H) 17 取消隐藏(U) 18 19 1 筛选列 20

F

G

H

3、回到模板-选择性粘贴电话号码-选择纯数字并 且不带任何格式或者空格的,格式也会被导入进 去,这样的号码是打不通的,保证是无格式数字 保存即可。

2、竖列导入号码,不可随意删改表头!

### 模板粘贴注意事项

| - 4 | A    | В   | С      | D   | E            | F      | G     | Н   |  |  |
|-----|------|-----|--------|-----|--------------|--------|-------|-----|--|--|
| 1   | 电话号码 |     |        |     |              |        |       |     |  |  |
| 2   |      |     |        |     |              |        |       |     |  |  |
| 3   |      | 🖪 诜 | 择性粘贴   |     |              |        |       | ×   |  |  |
| 4   |      |     |        |     |              |        |       |     |  |  |
| 5   |      | 粘贴  |        |     |              |        |       |     |  |  |
| 6   |      | 0   | 全部(A)  |     | 0            | 所有使用源  | 主题的单元 | (H) |  |  |
| 7   |      | 0   | 公式(F)  |     | 0            | 边框除外(X | )     |     |  |  |
| 8   |      |     | 数值(V)  |     | 0            | 列宽(W)  |       |     |  |  |
| 9   |      | 0   | 格式(T)  |     | ○ 公式和数字格式(R) |        |       |     |  |  |
| 10  |      | 0   | 批注(C)  |     |              | 值和数字格  | 式(U)  | -   |  |  |
| 12  |      | 0   | 有效性验证  | (N) | Ŭ            |        |       | -   |  |  |
| 13  |      |     |        |     | -            | 1      |       |     |  |  |
| 14  |      | 运具  |        |     |              |        |       |     |  |  |
| 15  |      | •   | 无(O)   |     | 0            | 乘(M)   |       |     |  |  |
| 16  |      | 0   | 加(D)   |     | 01           | 除(I)   |       |     |  |  |
| 17  |      | 0   | 减(S)   |     |              |        |       |     |  |  |
| 18  |      |     |        |     |              | 1      |       |     |  |  |
| 19  |      |     | 跳过空单元( | (B) |              | 转置(E)  |       |     |  |  |
| 20  |      |     |        |     |              |        | BOOM  |     |  |  |
| 21  |      | _   |        |     |              | 佣定     | 取消    |     |  |  |
| 22  |      |     |        |     |              |        |       |     |  |  |

#### 4、粘贴好的电话号码如图。

#### 注意事项:

- 1、模板"电话号码"四个字不能乱改。
- 2、每个单元格只能有一个电话号码,并且纯数字没有标点没有格式。
- 3、号码应都在A列单元格内。

| - 24 |     | -    | B1                          |
|------|-----|------|-----------------------------|
| 1    | 电话  | 号码 📢 |                             |
| 2    | 18. | 052  | 权, 个能把这四                    |
| 3    | 15( | 898  | 个字弄没有!                      |
| 4    | 18' | 052  |                             |
| 5    | 15  | 898  |                             |
| 6    | 15  | 898  |                             |
| 7    | 15  | 898  |                             |
| 8    | 15  | 898  |                             |
| 9    | 15  | 898  | 2、每个里元格                     |
| 10   | 15  | 898  | 必须只有——个号                    |
| 11   | 15  | 398  |                             |
| 12   | 15  | :98  | 11-5                        |
| 13   | 15  | 98   |                             |
| 14   | 150 | 38   |                             |
| 15   | 15( | 8    | 3、每个号码必                     |
| 16   | 15( | 8    | (                           |
| 17   | 150 | 8    | 7 # 17 (=1+2-++             |
| 18   | 15( | 8    | 个市1土1归俗式                    |
| 19   | 15( |      |                             |
| 20   | 15( | 8    |                             |
| 21   | 15( | 8    | 1 早和心海邦                     |
| 22   | 15( | 8    | 4、与1月纪》贝印                   |
| 23   | 15  | 38   | 、在A列单元格                     |
| 24   | 15  | 98   | BAR AND A SALE OF TRANSPORT |
| 25   | 15  | 98   |                             |
| 26   | 15  | 98   |                             |
| 27   | 156 | 398  |                             |
| 28   | 156 | 898  |                             |
| 29   | 156 | 898  |                             |
| 30   | 156 | 398  |                             |
| 31   | 156 | 398  |                             |

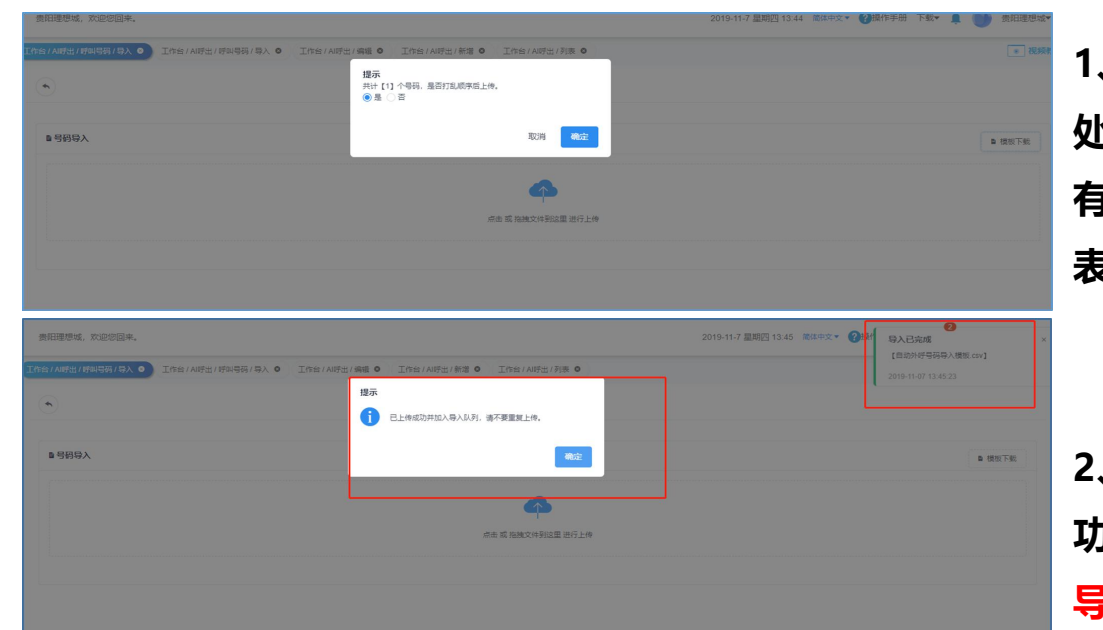

1、粘贴成功之后--拖拽--如图有两 处导入确认的地方一个是打乱顺序还 有一个是提示不要重复导入,此状态 表示已经导入成功--返回即可。

2、如发现一时话单没有出现导入成 功的提醒,<mark>可以稍等一会,可能还在</mark> 导入,只是未成功。

| 翡翠公园0509                                          | 统计   | 电话号码 通话          | 記录          |             |                     |                     |       |       | 0 刷新 🔍 🛱       |
|---------------------------------------------------|------|------------------|-------------|-------------|---------------------|---------------------|-------|-------|----------------|
| 停止 52%                                            | 日 日本 | 添加号码             | 新増          |             |                     |                     |       |       | 呼 • 北鼻重呼 • 全部制 |
| 4218/8026 (1) (1) (1) (1) (1) (1) (1) (1) (1) (1) |      | 操作               | 号码 ♦        | 呼叫状态        | 创建时间                | 呼叫时间                | 计费时间  | 地区    | 运营商            |
| 创建时间: 2019-05-09 16:41:20                         |      | ○ 重呼 ■ 删除        | 17704227679 | 等待呼叫        | 2019-05-09 16:46:57 | 2019-08-05 10:40:45 | 00:00 | 辽宁/沈阳 | 电信             |
| 翡翠公园0509 (新)                                      |      | ○ 重呼 ■ 删除        | 18512491982 | 等待呼叫        | 2019-05-09 16:46:57 | 2019-08-05 10:40:45 | 00:00 | 辽宁/沈阳 | 联通             |
| ₩                                                 |      | ○ 重呼 <b>● 删除</b> | 13842837021 | 等待呼叫        | 2019-05-09 16:46:57 | 2019-08-05 10:40:45 | 00:00 | 辽宁/大连 | 移动             |
| 活术横板: 沈阳—翡翠公园<br>创建时间: 2019-05-09 17:01:29        |      | ○ 重呼             | 13940012065 | 等待呼叫        | 2019-05-09 16:46:57 | 2019-08-05 10:40:45 | 00:00 | 辽宁/沈阳 | 移动             |
| #要公园050g                                          |      | ○ 重呼 ■ 删除        | 13654017206 | 等待呼叫        | 2019-05-09 16:46:57 | 2019-08-05 10:40:45 | 00:00 | 辽宁/沈阳 | 移动             |
| 学止 4                                              |      | ○ 重呼 ■ 删除        | 13354206498 | 等待呼叫        | 2019-05-09 16:46:57 | 2019-08-05 10:40:45 | 00:00 | 辽宁/沈阳 | 电信             |
| 367/6367<br>5式横板·沈阳——翡麗公园                         |      | ○ 重呼 ■ 删除        | 15940097197 | 等待呼叫        | 2019-05-09 16:46:57 | 2019-08-05 10:40:45 | 00:00 | 辽宁/沈阳 | 移动             |
| 利建时间: 2019-05-31 09:43:19                         |      | ○ 重呼 <b>● 删除</b> | 15141642255 | 等待呼叫        | 2019-05-09 16:46:57 | 2019-08-05 10:40:45 | 00:00 | 辽宁/锦州 | 移动             |
|                                                   |      | ○ 重呼 🚺 📷 📸 🎼     | 17624228189 | 等待呼叫        | 2019-05-09 16:46:57 | 2019-08-05 10:40:45 | 00:00 | 辽宁/鞍山 | 联通             |
|                                                   |      | ○ 重呼 ● 删除        | 15524129595 | 等待呼叫        | 2019-05-09 16:46:56 | 2019-08-05 10:40:45 | 00:00 | 辽宁/沈阳 | 联通             |
|                                                   |      |                  |             | 121411 2011 |                     |                     |       |       |                |

#### 回到任务--电话号码--如图导入的话单

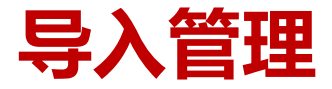

注意:号码导入并非瞬间完成,需耐心等待,切忌重复导入 如何确认导入完成,可行执行任务拨打? 在系统右上角如下图提示处,可见导入导出状态。

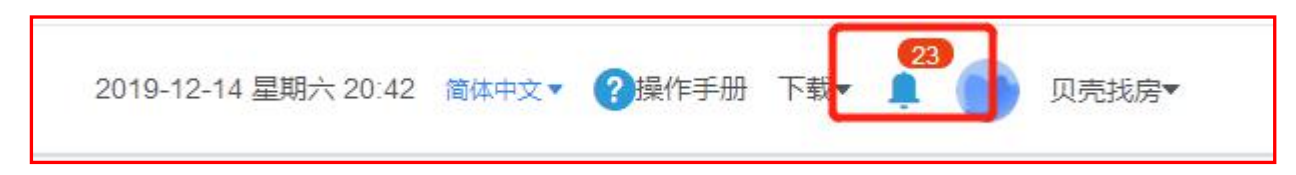

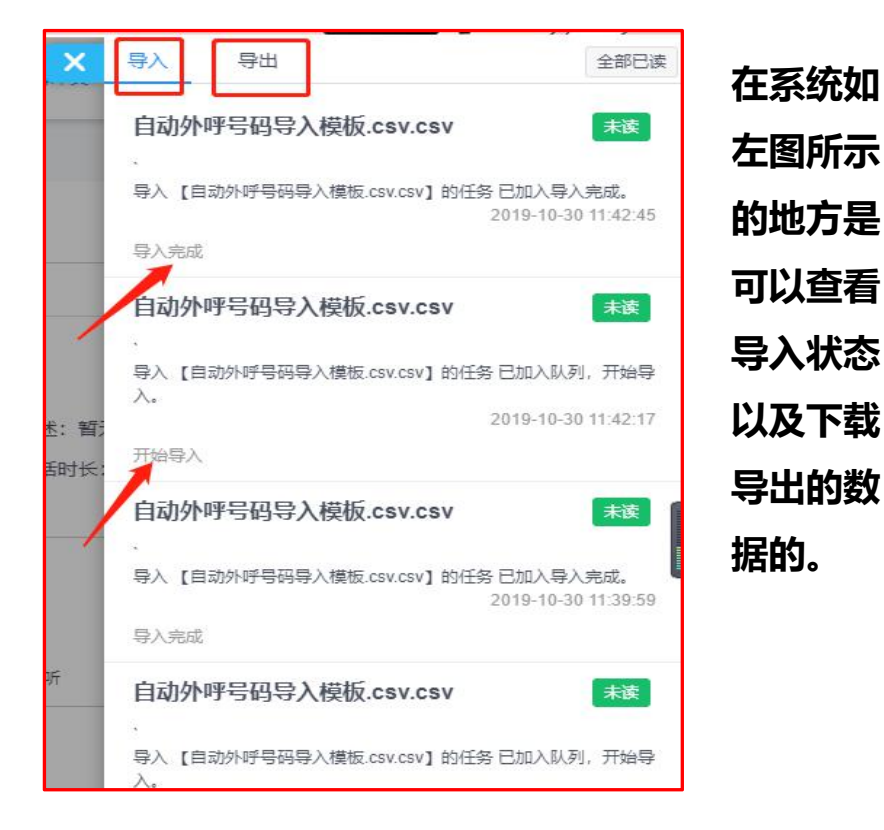

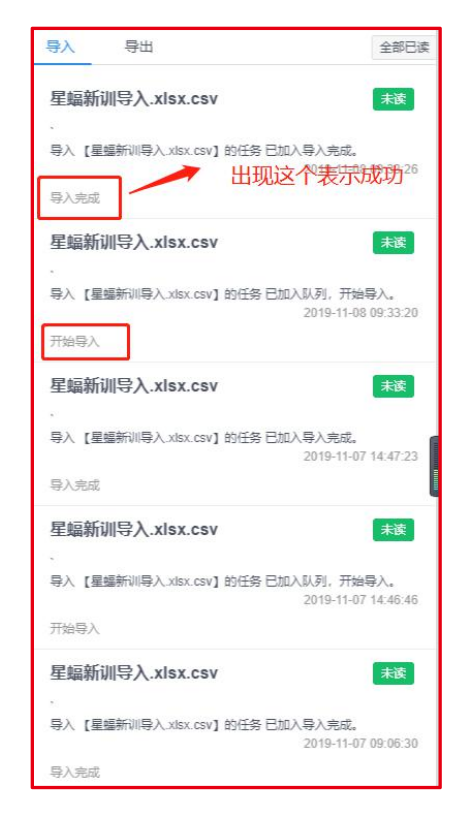

如左边图查 看具体表单 的导入进度, 一个表单导 入完成之后 才可以再次 导入号码

### 任务启动/暂停

1、批量外呼:选定任务之后,点击导入,即可下载模板批量导入号码,准备呼出 点击"启动"按钮绿色的按钮,即开启外呼任务,且可根据导入话单数量预测下次的导入时间,任务 不需要每天开关,开启之后系统自动在呼叫时间拨打,关掉网页也可以。

|       |             |             |                |                     |                     |                                                                                                    | - 3                                                                                                    | ± 0 · · ≠   |
|-------|-------------|-------------|----------------|---------------------|---------------------|----------------------------------------------------------------------------------------------------|----------------------------------------------------------------------------------------------------|-------------|
|       | 电话号码        | úifila      |                |                     |                     |                                                                                                    | 9.2                                                                                                    | 1946 P 1946 |
| ■ ₩A  | \$101-EH    | ental       |                |                     |                     | • 🖽 o 💵                                                                                                    | 0 488100                                                                                                    | • £77888    |
| a 🖊 👘 | 調合          | 5 ABC       | HARDARY        | 合适性时间               | execution           | 计也记载间                                                                                                    |                                                                                                    |             |
|       | o 📷 🖉 🖬 📾 📾 | 138****3501 | ক্রাউটের।      | 2010-05-05 15:27:31 | 2019-05-05 15:27:38 | 00200                                                                                                    |                                                                                                    |             |
|       | 0-104 0 069 | 137****3655 | <b>第</b> 行:4月1 | 2019/04/29 11:48:35 | 2019/05/05 15:27:39 | 00.00                                                                                                    |                                                                                                    |             |
|       |             |             |                |                     |                     | 「「「「「」」」」」     「「」」     「「」」     「「」」     「「」」     「「」」     「「」」     「「」」     「「」」     「「」」     「「」」     「「」」     「「」」     「「」」     「「」」     「「」」     「「」」     「「」」     「「」」     「「」」     「「」」     「「」」     「「」」     「「」」     「「」     「」     「」     「」     「」     「」     「」     「」     「」     「」     「」     「」     「」     「」     「」     「」     「」     「」     「」     「」     「」     「」     「」     「」     「」     「」     「」     「」     「」     「」     「」     「」     「」     「」     「」     「」     「」     「」     「」     「」     「」     「」     「」     「」     「」     「」     「」     「」     「」     「」     「」     「」     「」     「」     「」     「」     「」     「」     「」     「」     「」     「」     「」     「」     「」     「」     「」     「」     「」     「」     「」     「」     「」     「」     「」     「」     「」     「」     「」     「」     「」     「」     「」     「」     「」     「」     「」     「」     「」     「」     「」     「」     「」     「」     「」     「」     「」     「」     「」     「」     「」     「」     「」     「」     「」     「」     「」     「」     「」     「」     「」     「」     「」     「」     「」     「」     「」     「」     「」     「」     「」     「」     「」     「」     「」     「」     「」     「」     「」     「」     「」     「」     「」     「」     「」     「」     「」     「」     「」     「」     「」     「」     「」     「」     「」     「」     「」     「」     「」     「」     「」     「」     「」     「」     「」     「」     「」     「」     「」     「」     「」     「」     「」     「」     「」     「」     「」     「」     「」     「」     「」     「」     「」     「」     「」     「」     「」     「」     「」     「」     「」     「」     「」     「」     「」     「」     「」     「」     「」     「」     「」     「」     「」     「」     「」     「」     「」     「」     「」     「」     「」     「」     「」     「」     「」     「」     「」     「」     「」     「」     「」     「」     「」     「」     「」     「」     「」     「」     「」     「」     「」     「」     「」     「」     「」     「」     「」     「」     「」     「」     「」     「」     「」     「」     「」     「」     「」     「」     「」     「」     「」     「」     「」     「」     「」     「」     「」     「」     「」     「」     「」     「」     「」     「」     「」     「」     「」     「」     「」     「」 | 第二         東清吉峰         道清台本           ● サス         第二日         第二日 </td <td></td> |             |

#### 2、单个号码呼出:在有"添加号码"标识的框里输入要呼出的号码,点击新增即可,其他操作同 批量外呼

| 任务列表                                            | Q + 新增 | く 任务详情 |          |               |      |                     |                     |                  | ● 导出 ● 重置 |
|-------------------------------------------------|--------|--------|----------|---------------|------|---------------------|---------------------|------------------|-----------|
| 0429测试                                          |        | 统计     | 电话号码     | 通话记录          |      |                     |                     |                  | ◎刷新 ♀ 筛选  |
| 停止                                              | 0%     | ■ 导入   | 添加号码     | 新增            |      |                     | 1                   | ● <b>刑除</b> ○ 重呼 | ◇ 批星重呼    |
| 0/2<br>话术模板: 翡翠新都会<br>创建时间: 2019-04-29 11:48:24 |        |        | 操作       | 号码 💠          | 呼叫状态 | 创建时间                | 呼叫时间                | 计费时间             |           |
|                                                 |        |        | ♀ 重呼 💼 🖁 | 除 138****3601 | 等待呼叫 | 2019-05-05 15:27:31 | 2019-05-05 15:27:38 | 00:00            |           |
|                                                 |        |        | O 重呼 🚺 册 | 除 137****3655 | 等待呼叫 | 2019-04-29 11:48:35 | 2019-05-05 15:27:38 | 00:00            |           |

### 通话记录查看

1、在此可以筛选不同等级的意向客户,同时进行通话明细的查看等,点击查看明细,可以看到整通对话 的文字记录,以及关键词匹配情况,还可以下载通话音频。

2、在此可以筛选意向客户,筛选可以根据<mark>拨打时间、评分等级、标签</mark>等等来筛选。

时间可根据拨打时间选,评分等级一般设置AB类是可跟进客户,C类可以做少量挖掘,D一般是无效客 户。标签是加上特殊需求的客户会被打标签,可以根据需要筛选。

| 〈 任务详情  |             |        |        |                 |                      |       |      | ▲ 导出                    |
|---------|-------------|--------|--------|-----------------|----------------------|-------|------|-------------------------|
| 统计 电    | 活号码 通话记     | 录      |        |                 |                      |       | 实时刷新 | 手动刷新 Q 筛选               |
| 操作      | 电话号码        | 1生另1 👙 | 通话时长 👙 | 评分 🗘            | 通话质量                 | 挂断方 💲 | 标签   | 创建时间 👙                  |
| 直看明細    | 137****3655 | 可能是女   | 00:00  | 0               | D级 (通知               | ● 客户  |      | 2019-04-29 11:5<br>9:58 |
| 〈 任务详情  |             |        |        |                 |                      |       |      | ● 导出                    |
| 统计 电计   | 括号码 通话记     | 큤      |        |                 |                      |       | 实时刷新 | 手动刷新 × 筛选               |
| 搜索号码:   | 搜索号码        |        | 筛选时间:  | 2019-05-05 04:0 | 1 - 2019-05-06 04:03 | D:    |      |                         |
| 评分等级:   | A级          |        | 日级     |                 |                      | C级    |      | D级                      |
| 通话时间: ( |             |        |        | 0 交互次           | 改: 0                 |       |      | 0                       |
| 标签:     |             |        |        |                 |                      |       |      |                         |
|         |             |        | I      | <b>筛选</b> 清雪    | 2                    |       |      |                         |
|         |             |        |        |                 |                      |       |      |                         |

### 通话详情查看-音频下载

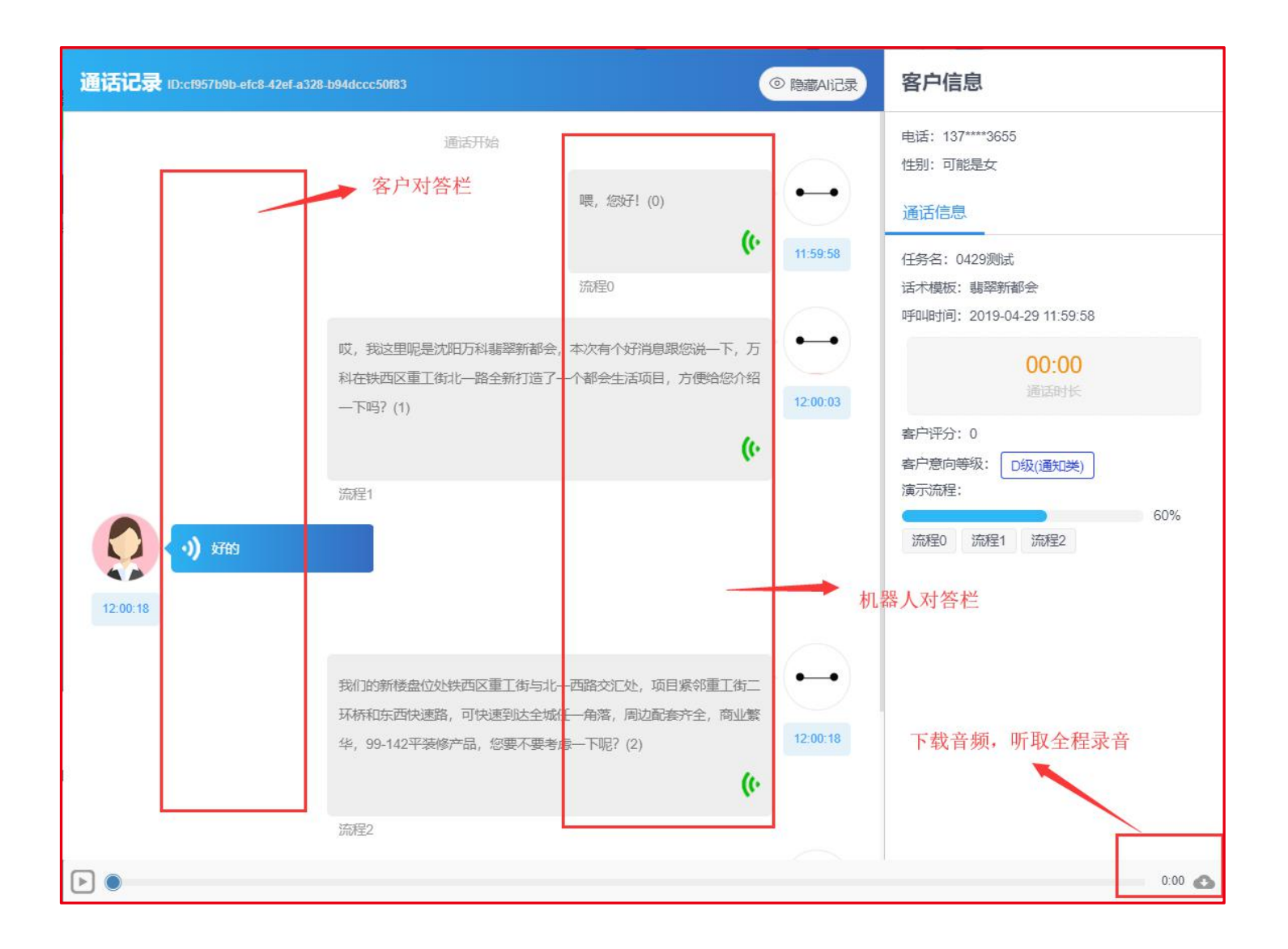

### 机器人意向客户的筛选

关于意向客户的筛选 : 我们的客户筛选标准有分类ABCD四类、标签以及拨打时间。

1、一般A类是意向客户,B类属于可再聊,C是无太大意向但可稍作筛选,D基本无意向可放弃客户;所以我们 筛选客户的时候一般选择ABC三类即可。这也是我们最常用的意向客户筛选方式。

2、另外我们可以根据个别的标签找一些特殊的客户,比如不需要的客户被打上不需要,可跟进会有跟进的标签。 此类标签可以根据自己的需要分类筛选客户。

3、最后的时间筛选一般是为了区分每天的意向客户。我们可以选择整个任务的意向客户,也可以选择一个时间 段的意向客户导出。

| 统计 电  | 话号码 通话记     | 录 通话商     | 遌       |            |                    |                  |       | 实时 | 副新 手动刷新 × 筛选            |
|-------|-------------|-----------|---------|------------|--------------------|------------------|-------|----|-------------------------|
| 搜索号码: | 搜索号码        |           |         | 筛选时间:      | 2019-11-14 00:00 - | 2019-11-15 00:00 | D:    |    |                         |
| 评分等级: | A类客户        |           |         | 時漢書户       |                    | C                | 类客户   |    | D类客户                    |
| 通话时间: | 0           |           |         |            | O 交互次数:            | 0                |       |    | o                       |
| 标签:   | ● 全选 ● 大面积  | 价格 位置     | 看房 活动 限 | 购 不需要 介绍不好 | 子 去着房 客忙           | 黑名单 微信 发消息       | l     |    |                         |
| 转接情况: | ◉ 不限 ○ 未转接  | ○ 已转接 ○ 報 | 接失败     |            |                    |                  |       |    |                         |
|       |             |           |         |            | <b>筛选</b> 清空       |                  |       |    |                         |
| 查看    | 130****2663 | 女         | 00:20   | 50         | C类客户               | ● 客户             | 贵州/毕节 | 联通 | 2019-09-11 14:<br>06:01 |
| 查看    | 152****2958 | 女         | 00:12   | 0          | D类客户               | ● 客户             | 贵州/贵阳 | 移动 | 2019-09-11 14:<br>04:43 |

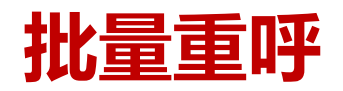

当一个任务拨打完成之后,会有很多号码没有呼叫成功(线路故障、呼损等情况),可以再次 选择号码状态,进行手动的批量重呼。注意:重呼频次保持在1-2次/日,防止引起骚扰,产生 客户投诉。

手动的重呼可以提高接通,减少话单浪费。

#### 1、如下图,在呼叫任务-电话号码,选择想要重新呼叫的呼叫状态

| 59〕表                                             |    | 《 <b>社务</b> 律情 | 电话号码     | 通话记录          |      |                     |                     |                   | H CI                  |
|--------------------------------------------------|----|----------------|----------|---------------|------|---------------------|---------------------|-------------------|-----------------------|
| eshi                                             |    |                |          |               |      |                     |                     | 4 1000            |                       |
| v行中                                              | •  | ■ 导入           | 添加号码     | 新増            |      | ■ 删除                | ♀ 重呼 ♀ 批量重呼         | •                 | 全部删除                  |
| 72<br>5禾模板:客户测试 教育沪江<br>刘建时间:2019-07-12 14:37:47 |    |                | 操作       | 号码 ≑          | 呼叫状态 | 创建时间                | 呼叫时间                | 计<br>费<br>时<br>间  | 地<br>室<br>商           |
| est<br>译止                                        |    |                | ♀ 重呼 🗯 删 | 除 18361206976 | 线路故障 | 2019-08-09 11:17:19 | 2019-08-09 16:53:34 | 0<br>0:<br>0<br>0 | 江<br>苏/ 移<br>徐 动<br>州 |
| 2<br>:沭模板:机器人话术<br>]建时间:2019-07-24 22:14:16      | 0% |                | ♀ 重呼 💧 删 | 除 13521511898 | 呼叫成功 | 2019-08-06 10:21:20 | 2019-08-06 10:21:24 | 0<br>1:<br>4<br>7 | 北 移<br>京 动            |

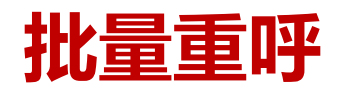

| 统计    | 电话号码  通话记录                                                                                    | ゆ 刷新 | × 筛选 |
|-------|-----------------------------------------------------------------------------------------------|------|------|
| 搜索号码: | 搜索号码 筛选时间: 选择呼叫时间 🗖                                                                           |      | ^    |
| 呼叫状态: | <ul> <li>全选 等待呼叫 呼叫成功 ✓ 线路故障 拒接 无应答、无人接听 空号 关机 停机 占线、用户I</li> <li>呼入限制 欠费 黑名单 ✓ 呼员</li> </ul> | -tt  |      |
| 运营商:  | ■ 移动   电信   联通                                                                                |      |      |

#### 2、完成筛选之后,点击批量重呼,然后重新启动任务即可

| 统计   | 电话号码 通话 | 记录          |      |                     |                     | り局                | 新                 | ‡ 筛选   |
|------|---------|-------------|------|---------------------|---------------------|-------------------|-------------------|--------|
| ■ 导入 | 添加号码    | 新増          |      | ■ 删除                | ● 重呼 ◇ 批量重呼         | •                 | 全部删               | 脉      |
|      | 操作      | 号码 ≑        | 呼叫状态 | 创建时间                | 呼叫时间                | 计费时间              | 地区                | 运营商    |
|      | ♀ 重呼    | 18361206976 | 线路故障 | 2019-08-09 11:17:19 | 2019-08-09 16:53:34 | 0<br>0:<br>0<br>0 | 江<br>苏/<br>徐<br>州 | 移<br>动 |

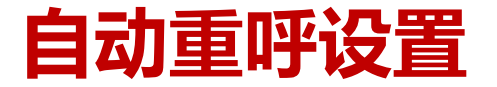

| 🌢 统计 🛛 🗸          | 「「明设置/重呼規则 ⊗ |     |      |                  |    |                     |                     |
|-------------------|--------------|-----|------|------------------|----|---------------------|---------------------|
|                   | 重呼规则         |     |      |                  |    |                     | 新造                  |
| ‡ 呼叫设置 ∧          | 操作           | 规则名 | 规则描述 | 规则详情             | 状态 | 创建时间                | 更新时间                |
| <sup>©</sup> 呼叫时段 | 编辑 ■ 删除      | 重呼  |      | 线路故障、呼损、停机、关机、空号 | 启用 | 2019-11-13 10:21:24 | 2019-11-13 10:21:24 |
| 幸 用户评分            | -            |     |      |                  |    |                     |                     |
| ◆ 用户标签            |              |     |      |                  |    |                     |                     |
| € 重呼規则            |              |     |      |                  |    |                     |                     |
| ¥ 引擎接口            |              |     |      |                  |    |                     |                     |

点击编辑进行设定,如下

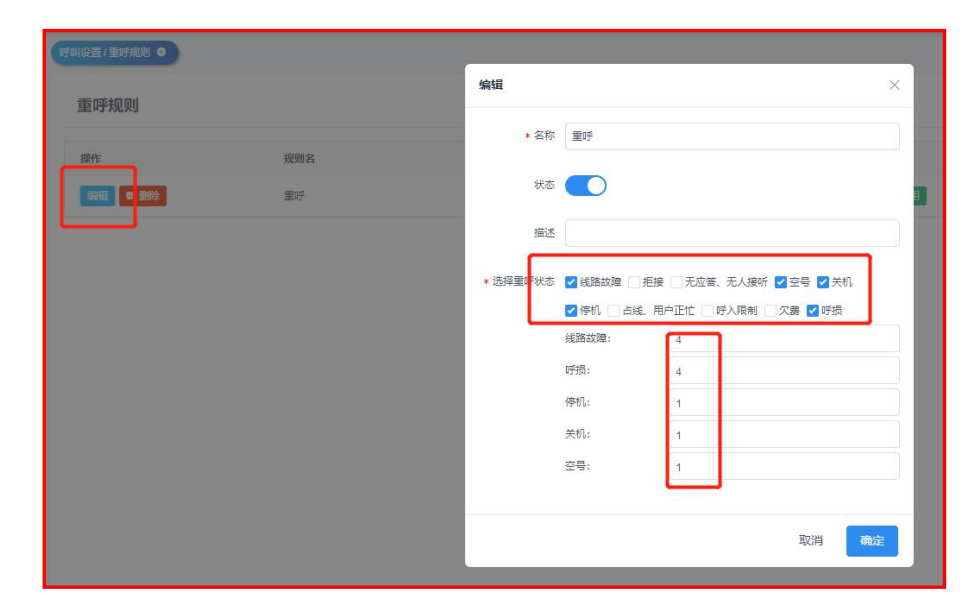

#### 新建任务,选择建立的重呼规则即可

|                          | •                               |
|--------------------------|---------------------------------|
| <ul> <li>AI呼出</li> </ul> |                                 |
| R AI接听                   | * 任务名                           |
| ▲ 人工呼叫中心                 | * 话术分组 1204 租赁 张慧 (默认) 🔻        |
| ▲ 黑名单                    | * 使用线路 调选择 🔻                    |
| 莘 呼叫设置 人                 | 最大并发呼叫 1                        |
| G 呼叫时段                   | 禁止呼叫时间陷。 潮流运                    |
| 垚 用户评分                   |                                 |
| ◆ 用户标签                   | 客敲接听组                           |
| い 重呼规则                   | 重时规则 重好 🔹                       |
| ★ 引擎接口                   | 时叫间隔(秒) 10 单并发的建议间隔10秒,多并发可选择0秒 |
| ■ 知识库 >                  | 拨号超时 60                         |

### 呼叫时间的设置

| 9 统计 、   | <ul> <li>→新譜</li> </ul> |        |                             |
|----------|-------------------------|--------|-----------------------------|
| □ 工作台 ^  | ↑<br>↑ 操作               | 时间组名 🔶 | 时间段                         |
| ⊾ AI呼出   |                         | 装听时间   | 20:00 - 09:00 12:00 - 14:00 |
| AI接听     |                         |        |                             |
| 1 人工呼叫中心 |                         |        |                             |
| ▲ 黑名单    |                         |        |                             |
| 幸 呼叫设置 へ | 4                       |        |                             |
| C 听叫时段   |                         |        |                             |
| 幸 用户评分   |                         |        |                             |
| ◆ 用户标签   |                         |        |                             |
| し重呼规则    |                         |        |                             |

| ⊘ ~ 09:00:00 ⊙ ∎ |
|------------------|
|                  |
| ⊘ ~ 14:00:00 ⊙ ■ |
|                  |

呼叫时间的设置:

点击呼叫设置--呼叫时段--点击新增, 可以增加不同的呼叫时间段。这里的时间是 禁止呼叫时间段。

如果修改直接点击编辑就可以,默认 呼叫时间是早上9点到晚上6点,中午12点 到13点休息。

### 谢谢观赏

### 对于系统操作有任何疑问,可以点击右上方教学视频学习